## User's Manual

## For

# **ENC7480**

## **Encoder Counter I/O Card**

Version 1.0

©2006 All Rights Reserved

Attention: Please read this manual carefully before using the card!

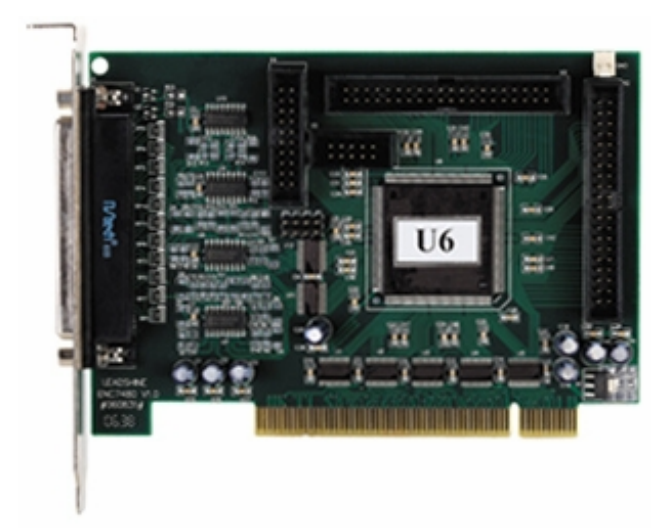

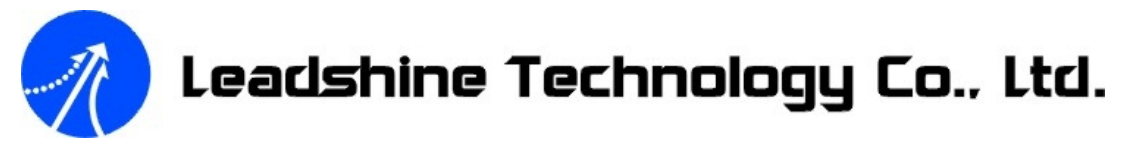

Floor 3, Block 2, Nanyou Tianan Industry Park, Nanshan Dist, Shenzhen, China<br/>Tel: (86)755-26434369Fax: (86)755-26402718URL: www.leadshine.comE-Mail: sales@leadshine.com

| Chapter 1 General Information                    | 1  |
|--------------------------------------------------|----|
| 1.1 Introduction                                 | 1  |
| 1.2 Features                                     | 1  |
| 1.3 Specifications                               | 1  |
| 1.4 Environment                                  | 2  |
| 1.5 Power Consumption                            | 2  |
| 1.6 Output Power for Each Encoder                | 2  |
| 1.7 Dimension                                    | 2  |
| 1.8 Applications                                 | 2  |
| Chapter 2 Installation                           | 2  |
| 2.1 Package Contents                             | 2  |
| 2.2 Unpacking                                    |    |
| 2.3 Hardware Installation                        |    |
| Installation Procedures                          | 3  |
| 2.4 General Purpose Output Initial Level Setting |    |
| 2.5 Driver Install and Demo Software             |    |
| Leadshine All-in-one CD                          | 4  |
| Driver Installation                              | 4  |
| Demo Software                                    | 5  |
| Chapter 3 Principles of Operation                | 5  |
| 3.1 Function Block Diagram                       | 5  |
| 3.2 Encoder Feedback                             | 6  |
| 3.3 Trigger                                      | 6  |
| Chapter 4 ENC7480/ENC7480-IO Connectors          | 7  |
| 4.1 Connector Distribution                       | 7  |
| 4.2 X1 Connector                                 | 7  |
| 4.3 X2 Connector (Using the ACC37-74ENC.)        |    |
| 4.4 X3 Connector ( Using the ACC37-74ENC.)       |    |
| Chapter 5 Signal Connections                     | 9  |
| 5.1 Encoder and Trigger Signal Input Circuits    | 9  |
| 5.2 Differential Signal Wirings                  |    |
| 5.3 Single-ended Signal Wirings                  |    |
| 5.4 Digital I/O Signal Wirings                   |    |
| 5.5 Encoder and Trigger Signal Wirings           | 11 |
| Chapter 6 ENC7480 Demo Software                  |    |
| Chapter 7 Application Software Development       |    |
| 7.1 Programming with Visual Basic                | 14 |
| 7.2 Programming with Visual C++ 6.0              | 14 |
| Chapter 8 Function Definitions                   | 15 |
| Chapter 9 Troubleshooting                        |    |
| Chapter 10 Order Information                     | 24 |
| Optional Accessories                             |    |
| Terminal Borad: ACC37ENC-GL                      | 25 |

### **Table of Contents**

| Cable: DB37M-DB9F+MD4F+MD6F Cable                               |  |
|-----------------------------------------------------------------|--|
| Appendix                                                        |  |
| (1) DLL Functions Quick List                                    |  |
| (2) Connect to RENISHAW Touch Trigger Probes                    |  |
| (3) Non-isolated General Purpose Digital Output Characteristics |  |
| (4) Opto-isolated I/O Terminal Board Design                     |  |

## **Chapter 1 General Information**

## **1.1 Introduction**

The ENC7480 is a PCI plug-and-play board that provides inputs and decoding for up to four incremental quadrature encoders or linear scales. In addition, the ENC7480-IO has 32 general inputs and 32 general outputs.

Incremental quadrature encoders and linear scales are used to provide feedback signals from motors and actuators, that is, to count rotations & linear movements and convert the physical movement into a series of electrical signals. These signals are sent to the computer which then decides whether or not to trigger signals that control the motor's movement and what those control signals should be. The ENC7480/ENC7480-IO is the link between up to four incremental quadrature encoders and the computer. They can be used for a wide range of measurement and motion control applications, such as CNC machines, robotics and co-ordinate measuring machines.

The features of the ENC7480/ENC7480-IO are made accessible by using the functions provided in the ENC7480.dll (for Windows 95/98/2000/XP). Enc7480 Demo assists the measurement system developer in verifying and testing hardware systems.

## **1.2 Features**

- 1) High speed 32-bit PCI Bus, plug-and-play
- 2) 4 encoder inputs
- 3) Quadrature Encoder input signal can be up to 6.5MHz (×4)
- 4) Quadrature Encoder multiplier ( $\times 1, \times 2, \times 4$ )
- 5) Zero input for each encoder channel
- 6) 32 general inputs
- 7) 32 general outputs (initial level settable)
- 8) Counters can be read on the fly or be captured by triggers to be read later.
- 9) Two trigger/capture signals optional (TR1,TR2)
- 10) Driver and DLL supports for Windows 95/98/2000/XP
- 11) Support VB/VC/LabVIEW programming tools
- 12) ENC7480 demo software for verifying and testing hardware systems

## **1.3 Specifications**

- 1) Number of channels: 4
- Input frequency: 6.5MHz (Max.) for Quadrature Encoder(×4); 3.93 MHz (Max.) for differential PUL/DIR inputs; 2.42 MHz (Max.) for single-ended PUL/DIR inputs
- 3) 28 bit counters for each encoder channel. Counter range: -134,217,727~134,217,727 (28-bit)
- 4) 2 latch trigger signals optional and configurable
- 5) Zero input for each encoder channel

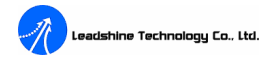

- 6) 32 general purpose digital inputs (Terminal board ACC37-74ENC: 3.3V @LVCMOS)
- 7) 32 general purpose digital outputs (Terminal board ACC37-74ENC: 10mA, 3.3V @LVCMOS )
- 8) Output ports for LED and buzzer (Synchronous with TR1 or TR2)

## **1.4 Environment**

- 1) Operating temperature:  $0^{\circ}C \sim 50^{\circ}C$
- 2) Storage temperature:  $-20^{\circ}C \sim 80^{\circ}C$
- 3) Humidity: 5%RH 85%RH

## **1.5 Power Consumption**

+5VDC±5% @ 900mA (Max) Or +3.3VDC±5% @ 1500mA (Max)

## **1.6 Output Power for Each Encoder**

5V±5% @ 100mA (Max)

## **1.7 Dimension**

164mm (L) × 98.4mm (H)

## **1.8 Applications**

- 1) CMM Machines
- 2) Process Monitoring
- 3) Motion Control
- 4) Scanner
- 5) Other Position Measurement Systems
- 6) I/O Extension

## **Chapter 2 Installation**

This chapter describes how to install the ENC7480. The ENC7480 automatically configures the port and BIOS addresses. It is not necessary to configure the addresses, hence avoiding addressing conflicts.

## 2.1 Package Contents

Besides this User's Manual, the package also includes the following items:

• ENC7480/ENC7480-IO Encoder Counter I/O Card

```
Tel: +086 0755-26434369
```

- ACC37-74ENC Terminal Board (1 at least.)
- Cable37-2.0 (1 at least)
- 40-pin to 37-pin connector with bracket (Optional)
- Leadshine All-in-one CD

See "Order Information" section for more information about package contents.

If any of these items are missing or damaged, contact the dealer from whom you purchased the product or Leadshine.

## 2.2 Unpacking

As with any electronic device, you should take care while handling to avoid damage from static electricity. Before removing the ENC7480/ENC7480-IO from its packaging, ground yourself to eliminate any stored static charge. The card contains electro-static sensitive components that can be easily damaged by static electricity. Therefore, the card should be handled on a grounded anti-static mat. Inspect the card module carton for obvious damage. Shipping and handling may cause damage to your module. Be sure there is no shipping and handling damage on the carton before continuing.

Note: Do not attempt to install a damaged board in the computer.

## 2.3 Hardware Installation

The ENC7480 is equipped with Plug and Play PCI controllers. It can request base addresses according to PCI standards. The system BIOS will install the system resources based on the PCI cards' configuration registers and system parameters (also can be set by the system BIOS). The ENC7480 can be inserted into any PCI slot without any configuration modification to the system resources. Please note that the PCI system board and slot must provide bus-mastering capabilities to operate at optimum level. See "Power Consumption" section in page 2.

#### **Installation Procedures**

- 1. Turn off your computer.
- 2. Remove the cover from your computer.
- 3. Before handling the PCI card, discharge any static buildup on your body by touching the metal case of the computer. Hold the edge of the card and do not touch the components.
- 4. Set the jumpers on the ENC7480-IO card. See "General Purpose Output Initial Level Setting" section.
- 5. Select a 32-bit PCI slot.
- 6. Position the board into the PCI slot you have selected.
- 7. Secure the card in place at the rear panel of the system.

## 2.4 General Purpose Output Initial Level Setting

There are four jumpers (J1, J2, J3 and J4) on the board for setting the INITIAL LEVEL of general purpose outputs.

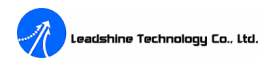

Remember that the INITIAL LEVEL and jumpers settings are related to types of terminal board used. Consult table 2-1 or table 2-2 and set these jumpers correctly before installing the ENC7480-IO. Default setting is all these jumpers are short circuit.

Table 2-1: Using terminal board: ACC37-74ENC

| Digital Output | Initial LEVEL is LOW | Initial LEVEL is HIGH |
|----------------|----------------------|-----------------------|
| OUT1~8         | J1 Short Circuit     | J1 Open Circuit       |
| OUT9~16        | J2 Short Circuit     | J2 Open Circuit       |
| OUT17~24       | J3 Short Circuit     | J3 Open Circuit       |
| OUT25~32       | J4 Short Circuit     | J4 Open Circuit       |

Table 2-2: Using terminal board: ACC37ENC-GL (Opto-isolated terminal board, 50mA@35V)

| Digital Output | Initial LEVEL is HIGH | Initial LEVEL is LOW |
|----------------|-----------------------|----------------------|
| OUT1~8         | J1 Short Circuit      | J1 Open Circuit      |
| OUT9~16        | J2 Short Circuit      | J2 Open Circuit      |
| OUT17~24       | J3 Short Circuit      | J3 Open Circuit      |
| OUT25~32       | J4 Short Circuit      | J4 Open Circuit      |

### 2.5 Driver Install and Demo Software

#### Leadshine All-in-one CD

Please open the ENC7480 folder and you will see another four subfolders: "Drivers", "Demo", "Inf" and "Documents"

"Drivers" folder: The folder includes driver for the ENC7480/ENC7480-IO.

"Inf" folder: The folder includes library functions files for ENC7480/ENC7480-IO.

"Demo" folder: The folder includes demo software for the ENC7480/ENC7480-IO.

"Documents" folder: The folder includes manual and datasheet of the ENC7480/ENC7480-IO.

#### **Driver Installation**

#### Windows 98 SE / ME / 2000 / XP Installation

- 1. Execute the "drive.exe" in the "Drivers" folder on the distribution CDROM.
- 2. Turn off your computer.
- 3. Remove the cover from your computer.
- 4. Set the jumpers on the ENC7480-IO (No jumper on the ENC7480).
- 5. Select a 32-bit PCI slot and handling the PCI card, and position the board into the PCI slot you have selected.
- 6. Secure the card in place at the rear panel of the system.
- 7. Power on your computer, and the system will display a form showing "Found New Hardware Wizard" when

enter the system. See Figure 2-1(a). Select "Yes, this time only" option to continue driver installation. See Figure 2-1(b).

8. Select "Install the software automatically (Recommended)" to finish installation. After finishing installation,

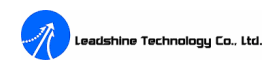

the ENC7480 is ready to use. See Figure 2-1(c). Now, you can test it with ENC7480 demo software on the distribution CDROM.

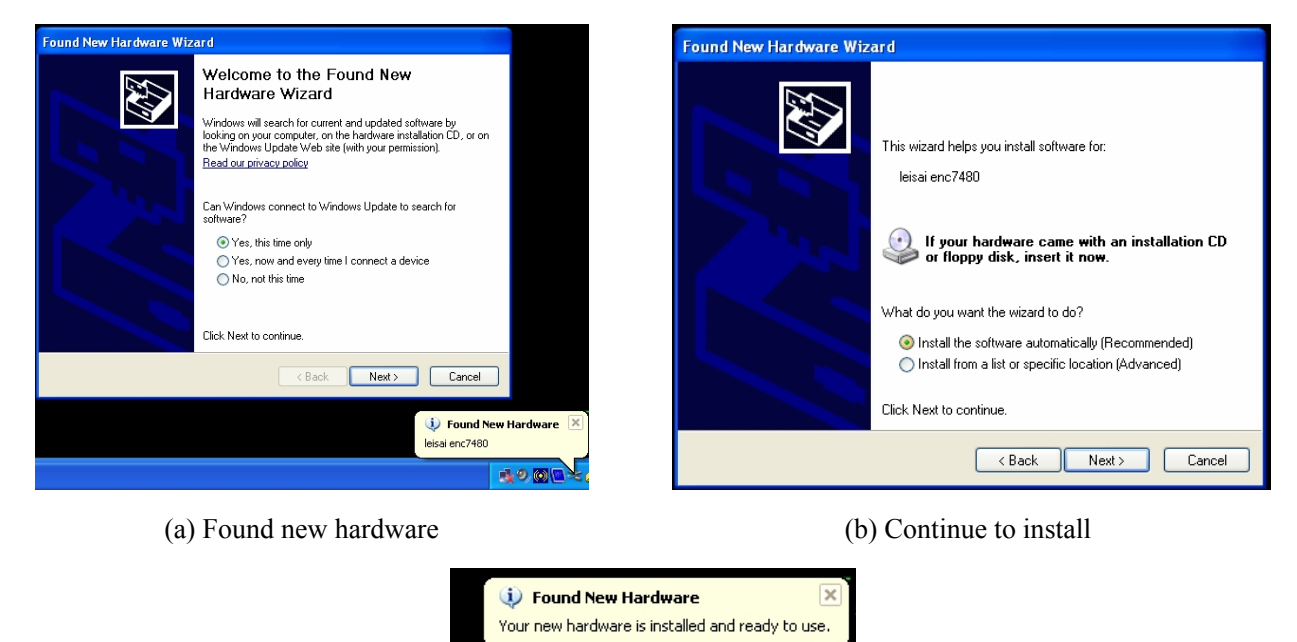

(c) Finish installation Figure 2-1: Driver installation (Take Windows XP for example.)

ng 🕗 💽 💽

#### **Demo Software**

The demo software doesn't need installation. Execute the "Enc7480.exe", then you can test the ENC7480/ENC7480-IO and your application system. It's very helpful for verifying a motion control system during the design phase of a project. See "Chapter 6" for more information about ENC7480 Demo software.

Check <u>http://www.leadshine.com/News/en/e\_news\_detail1.asp?id=228</u> for the latest version software for the ENC7480/ENC7480-IO.

## **Chapter 3 Principles of Operation**

## **3.1 Function Block Diagram**

Figure 3-1 is the function block diagram of the ENC7480/ENC7480-IO.

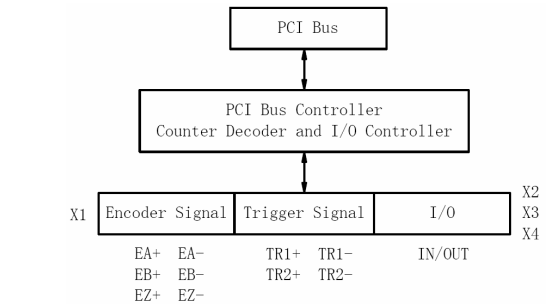

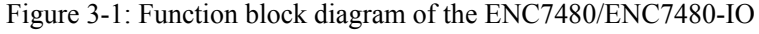

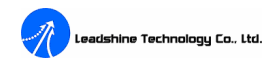

## **3.2 Encoder Feedback**

The encoder counter has 28 bit resolution and may be read at any time. In A/B phase mode, the maximum count rate is 6.5 MHz (×4). The ENC7480/ENC7480-IO can receive encoder feedback signals, including the EA, EB, and EZ. Every channel has six pins for three differential pairs of phase-A (EA), phase-B (EB) and index (EZ) input. A, B phases with sectors positioned 90 degrees out of phase, the two output channels of the quadrature encoder indicate both position and direction of rotation. If A leads B, for example, the disk is rotating in a clockwise direction. If B leads A, then the disk is rotating in a counter-clockwise direction. Up count when A leads B, and down count when B leads A. EZ signal is called zero or index or reference signal, which supplies a single pulse per revolution. This single pulse can be used to zero the counter value, and can be used for precise determination of a reference position or a trigger signal to latch/capture counter value. For noise immunity or applications where the encoder is positioned a significant distance from the ENC7480/ENC7480-IO, differential encoder or using a quadruple complementary-output line driver (ie. 26LS31) to convert single-ended signal to differential signal is recommended.

In PUL/DIR mode, the maximum count rate is 3.93 MHz for differential inputs and 2.42MHz for single-ended inputs. The PUL (pulse) signal is connected to the EA+ and the DIR (direction) signal is connected to the EB+. UP count and DOWN count are related to encoder feedback signal types. Differential inputs and PNP single-ended inputs are UP count when DIR HIGH, see Figure 3-2(b); while NPN single-ended inputs are UP count when DIR HIGH, see Figure 3-2(b);

Typically an encoder requires a +5 VDC power supply and ground reference, both of which are available from the ENC7480/ENC7480-IO.

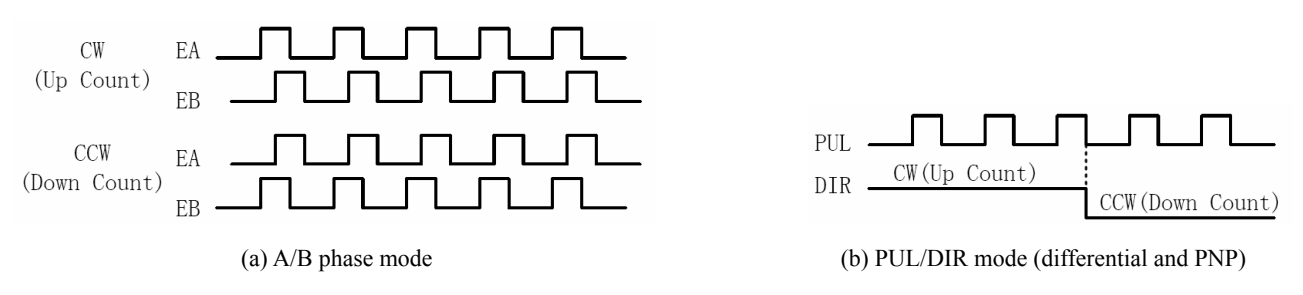

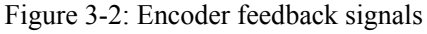

## 3.3 Trigger

The ENC7480 is able to capture all four encoder positions synchronised in hardware when trigger signal effective. Captured data is placed in a register and may be retrieved by user software at any time before resetting the register. The trigger input circuit designated trigger is an edge triggered input which can synchronously latch the counter values.

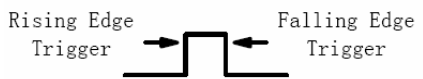

Figure 3-3: Edge triggered input

Email: <u>sales@leadshine.com</u> Page: 6/29

## Chapter 4 ENC7480/ENC7480-IO Connectors

## 4.1 Connector Distribution

There are four connectors on the ENC7480-IO/ENC7480, namely the X1, the X2, the X3 and the X4. The X1 is mainly for encoder input signals; the X2 and the X3 are for general purpose digital inputs and outputs; the X4 is reserved for further use. See Figure 4-1. Please note that there is no 40 pin or 20 pin IDC male connectors on the ENC7480 when it carried out from Leadshine, while the ENC7480-IO has.

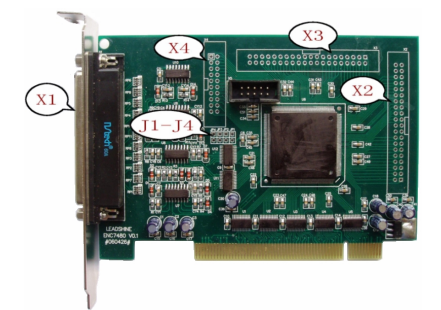

Figure 4-1: Connectors of the ENC7480/ENC7480-IO

## 4.2 X1 Connector

X1 connector is a DB37 connector, it mainly includes encoder and trigger signals. Table 4-1 shows the detail information about connector pins used ACC37-74ENC terminal board.

| Table 4-1: X1 | connector description | (Terminal board: | ACC37-74ENC) |
|---------------|-----------------------|------------------|--------------|
|---------------|-----------------------|------------------|--------------|

|     |      |     | - 、                |     |      |     |                    |
|-----|------|-----|--------------------|-----|------|-----|--------------------|
| No. | Name | I/O | Description        | No. | Name | I/O | Description        |
| 1   | 5V   | 0   | +5V Output         | 20  | GND  |     | +5V Output GND     |
| 2   | GND  |     | +5V Output GND     | 21  | EA2+ | Ι   | Encoder $A(2)$ +   |
| 3   | EA1+ | Ι   | Encoder $A(1) +$   | 22  | EA2- | Ι   | Encoder A(2) -     |
| 4   | EA1- | Ι   | Encoder A(1) -     | 23  | EB2+ | Ι   | Encoder B(2) +     |
| 5   | EB1+ | Ι   | Encoder $B(1) +$   | 24  | EB2- | Ι   | Encoder B(2) -     |
| 6   | EB1- | Ι   | Encoder B(1) -     | 25  | EZ2+ | Ι   | Encoder Index(2) + |
| 7   | EZ1+ | Ι   | Encoder Index(1) + | 26  | EZ2- | Ι   | Encoder Index(2) - |
| 8   | EZ1- | Ι   | Encoder Index(1) - | 27  | TR2+ | Ι   | Trigger(2) +       |
| 9   | TR1- | Ι   | Trigger(1) -       | 28  | TR2- | Ι   | Trigger(2) -       |
| 10  | 5V   | 0   | +5V Output         | 29  | GND  |     | +5V Output GND     |
| 11  | GND  |     | +5V Output GND     | 30  | EA4+ | Ι   | Encoder A(4) +     |
| 12  | EA3+ | Ι   | Encoder $A(3) +$   | 31  | EA4- | Ι   | Encoder A(4) -     |
| 13  | EA3- | Ι   | Encoder A(3) -     | 32  | EB4+ | Ι   | Encoder B(4) +     |
| 14  | EB3+ | Ι   | Encoder B(3) +     | 33  | EB4- | Ι   | Encoder B(4) -     |
| 15  | EB3- | Ι   | Encoder B(3) -     | 34  | TR1+ | Ι   | Trigger(1) +       |

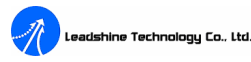

| 16 | EZ3+ | Ι | Encoder Index(3) + | 35 | EZ4- | Ι | Encoder Index(4) -        |
|----|------|---|--------------------|----|------|---|---------------------------|
| 17 | EZ3- | Ι | Encoder Index(3) - | 36 | BUF  | Ο | Output Port for Buzzer    |
| 18 | EZ4+ | Ι | Encoder Index(4) + | 37 | LED  | 0 | Output Port for Probe LED |
| 19 | 5V   | 0 | +5V Output         |    |      |   |                           |

#### 4.3 X2 Connector (Using the ACC37-74ENC. See Chapter 9 for using the ACC37ENC-GL.)

X2 connector is a 40-Pin IDC header connector (male), it includes 16 digital inputs and 16 digital outputs. Leadshine offers 40-Pin IDC to DB37 ribbon cable (20cm in length) with expansion plugboard for the "**37 pin DB 2m**" cable. The user can use the ACC37-74ENC terminal board for connections. Table 4-2 shows the detail information about connector pins used ACC37-74ENC terminal board.

| Pin | Name | I/O | Description               | Pin | Name  | I/O | Description       |
|-----|------|-----|---------------------------|-----|-------|-----|-------------------|
| 1   | IN1  | Ι   | Digital Input 1           | 20  | GND   |     | +3.3V Output GND  |
| 2   | IN2  | Ι   | Digital Input 2           | 21  | OUT1  | 0   | Digital Output 1  |
| 3   | IN3  | Ι   | Digital Input 3           | 22  | OUT2  | 0   | Digital Output 2  |
| 4   | IN4  | Ι   | Digital Input 4           | 23  | OUT3  | 0   | Digital Output 3  |
| 5   | IN5  | Ι   | Digital Input 5           | 24  | OUT4  | 0   | Digital Output 4  |
| 6   | IN6  | Ι   | Digital Input 6           | 25  | OUT5  | 0   | Digital Output 5  |
| 7   | IN7  | Ι   | Digital Input 7           | 26  | OUT6  | 0   | Digital Output 6  |
| 8   | IN8  | Ι   | Digital Input 8           | 27  | OUT7  | 0   | Digital Output 7  |
| 9   | IN9  | Ι   | Digital Input 9           | 28  | OUT8  | 0   | Digital Output 8  |
| 10  | IN10 | Ι   | Digital Input 10          | 29  | OUT9  | 0   | Digital Output 9  |
| 11  | IN11 | Ι   | Digital Input 11          | 30  | OUT10 | 0   | Digital Output 10 |
| 12  | IN12 | Ι   | Digital Input 12          | 31  | OUT11 | 0   | Digital Output 11 |
| 13  | IN13 | Ι   | Digital Input 13          | 32  | OUT12 | 0   | Digital Output 12 |
| 14  | IN14 | Ι   | Digital Input 14          | 33  | OUT13 | 0   | Digital Output 13 |
| 15  | IN15 | Ι   | Digital Input 15          | 34  | OUT14 | 0   | Digital Output 14 |
| 16  | IN16 | Ι   | Digital Input 16          | 35  | OUT15 | 0   | Digital Output 15 |
| 17  | 3.3V | Ο   | +3.3V Power Supply Output | 36  | OUT16 | 0   | Digital Output 16 |
| 18  | 3.3V | 0   | +3.3V Power Supply Output | 37  | GND   |     | +3.3V Output GND  |
| 19  | GND  |     | +3.3V Output GND          |     |       |     |                   |

 Table 4-2: X2 connector description (Terminal board: ACC37-74ENC)

#### 4.4 X3 Connector (Using the ACC37-74ENC. See Chapter 9 for using the ACC37ENC-GL.)

X3 connector is a 40-Pin IDC header connector (male), it includes 16 digital inputs and 16 digital outputs. Leadshine offers 40-Pin IDC to DB37 ribbon cable (20cm in length) with expansion plugboard for the "**37 pin DB 2m**" cable. The user can choose the ACC37-74ENC terminal board for connections. Table 4-3 shows the detail information about connector pins used ACC37-74ENC terminal board.

| Pin | Name | I/O | Description               | Pin | Name  | I/O | Description      |
|-----|------|-----|---------------------------|-----|-------|-----|------------------|
| 1   | IN17 | Ι   | Digital Input17           | 20  | GND   |     | +3.3V Output GND |
| 2   | IN18 | Ι   | Digital Input18           | 21  | OUT17 | 0   | Digital Output17 |
| 3   | IN19 | Ι   | Digital Input19           | 22  | OUT18 | 0   | Digital Output18 |
| 4   | IN20 | Ι   | Digital Input20           | 23  | OUT19 | 0   | Digital Output19 |
| 5   | IN21 | Ι   | Digital Input21           | 24  | OUT20 | 0   | Digital Output20 |
| 6   | IN22 | Ι   | Digital Input22           | 25  | OUT21 | 0   | Digital Output21 |
| 7   | IN23 | Ι   | Digital Input23           | 26  | OUT22 | 0   | Digital Output22 |
| 8   | IN24 | Ι   | Digital Input24           | 27  | OUT23 | 0   | Digital Output23 |
| 9   | IN25 | Ι   | Digital Input25           | 28  | OUT24 | 0   | Digital Output24 |
| 10  | IN26 | Ι   | Digital Input26           | 29  | OUT25 | 0   | Digital Output25 |
| 11  | IN27 | Ι   | Digital Input27           | 30  | OUT26 | 0   | Digital Output26 |
| 12  | IN28 | Ι   | Digital Input28           | 31  | OUT27 | 0   | Digital Output27 |
| 13  | IN29 | Ι   | Digital Input29           | 32  | OUT28 | 0   | Digital Output28 |
| 14  | IN30 | Ι   | Digital Input30           | 33  | OUT29 | 0   | Digital Output29 |
| 15  | IN31 | Ι   | Digital Input31           | 34  | OUT30 | 0   | Digital Output30 |
| 16  | IN32 | Ι   | Digital Input32           | 35  | OUT31 | 0   | Digital Output31 |
| 17  | 3.3V | 0   | +3.3V Power Supply Output | 36  | OUT32 | 0   | Digital Output32 |
| 18  | 3.3V | 0   | +3.3V Power Supply Output | 37  | GND   |     | +3.3V Output GND |
| 19  | GND  |     | PC Power Ground           |     |       |     |                  |

#### Table 4-3: X3 connector description (Terminal board: ACC37-74ENC)

## **Chapter 5 Signal Connections**

## 5.1 Encoder and Trigger Signal Input Circuits

The ENC7480/ENC7480-IO can accept encoder input from either differential or single-ended signals. The ENC7480/ENC7480-IO uses 26LS32 line receivers to accept differential signals, including EA, EB, EZ, TR1 and TR2. These signals must provide at least 3.5V across the differential pairs with at least 6 mA driving capability. See Figure 5-1. Note that twisted-pair shielded cabling provides better immunity in electrically noisy environments.

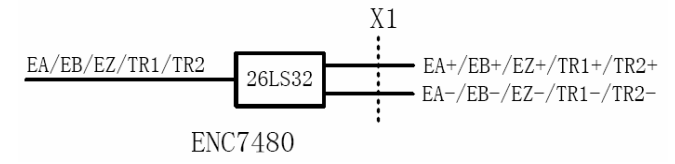

Figure 5-1: Differential signal input circuits

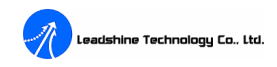

## **5.2 Differential Signal Wirings**

Differential signals are preferred due to their excellent noise immunity. To drive the ENC7480/ENC7480-IO encoder input, the driver output must provide at least 3.5V across the differential pairs with at least 6 mA driving capability. The GROUND level of the two sides must be tight together too. See Figure 5-2.

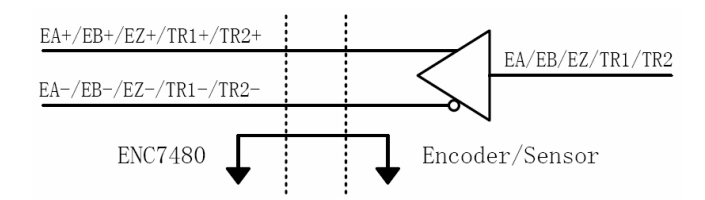

Figure 5-2: Differential signal wirings

## 5.3 Single-ended Signal Wirings

The connections for single-ended signals are identical to a differential encoder except that no connections should be made to EA-, EB-, EZ-, TR1- and TR2-. See Figure 5-3.

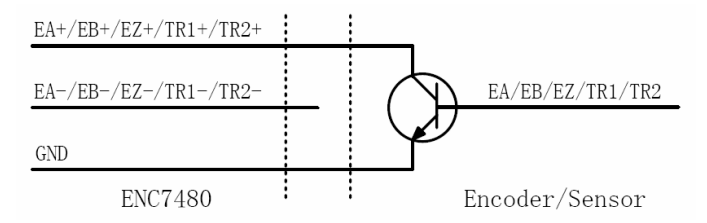

Figure 5-3: Single-ended signal wirings (Take NPN signal for example.)

## 5.4 Digital I/O Signal Wirings

The ENC7480-I/O offers 32 general purpose digital inputs and 32 general purpose digital outputs (16 I/O for each terminal board. ACC37-74ENC: 3.3V @LVCMOS). Output ports (10mA@3.3V.) for LED and buzzer are synchronous with TR1 or TR2. User can use "Enc7480\_Led\_Logic" function to set the output logic level of these two ports. See "8.17" section in page 22 for more information about this function.

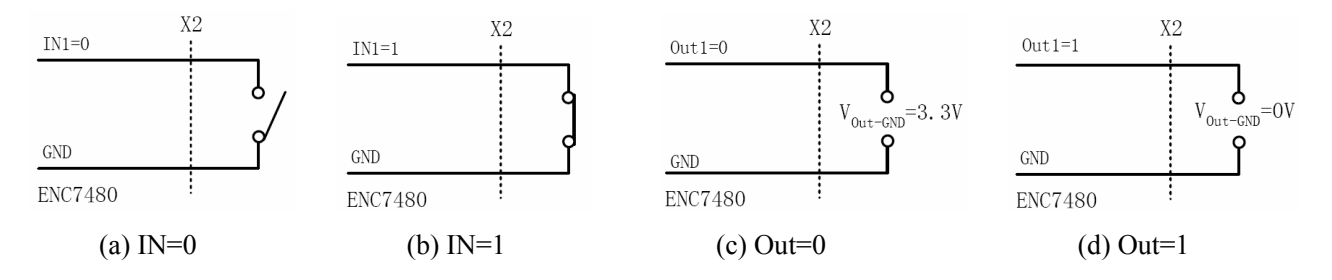

Figure 5-4: Digital I/O signal wirings (Take IN1 and Out1 for examples.)

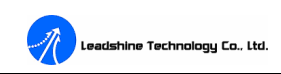

## 5.5 Encoder and Trigger Signal Wirings

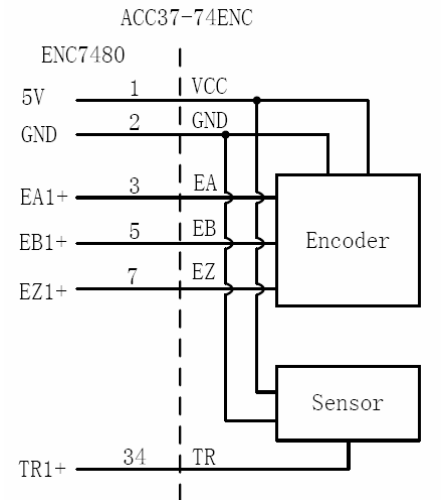

(a) A/B phase encoder and single-ended sensor

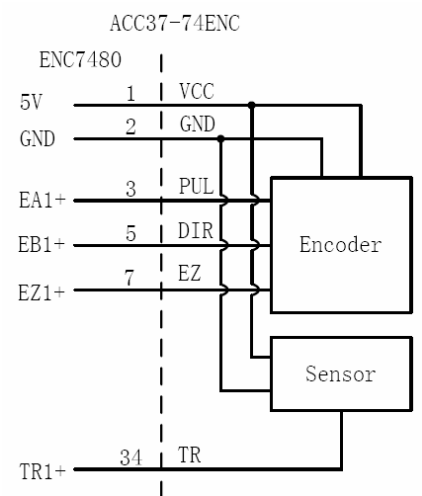

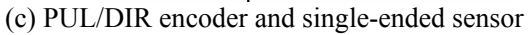

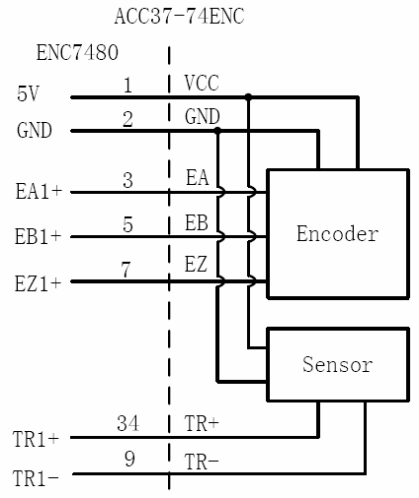

(b) A/B phase encoder and differential sensor

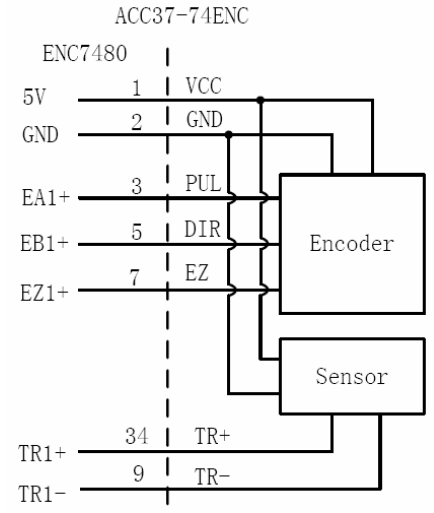

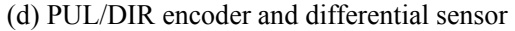

Figure 5-5: Connect to single-ended encoders (Take channel0 for example.)

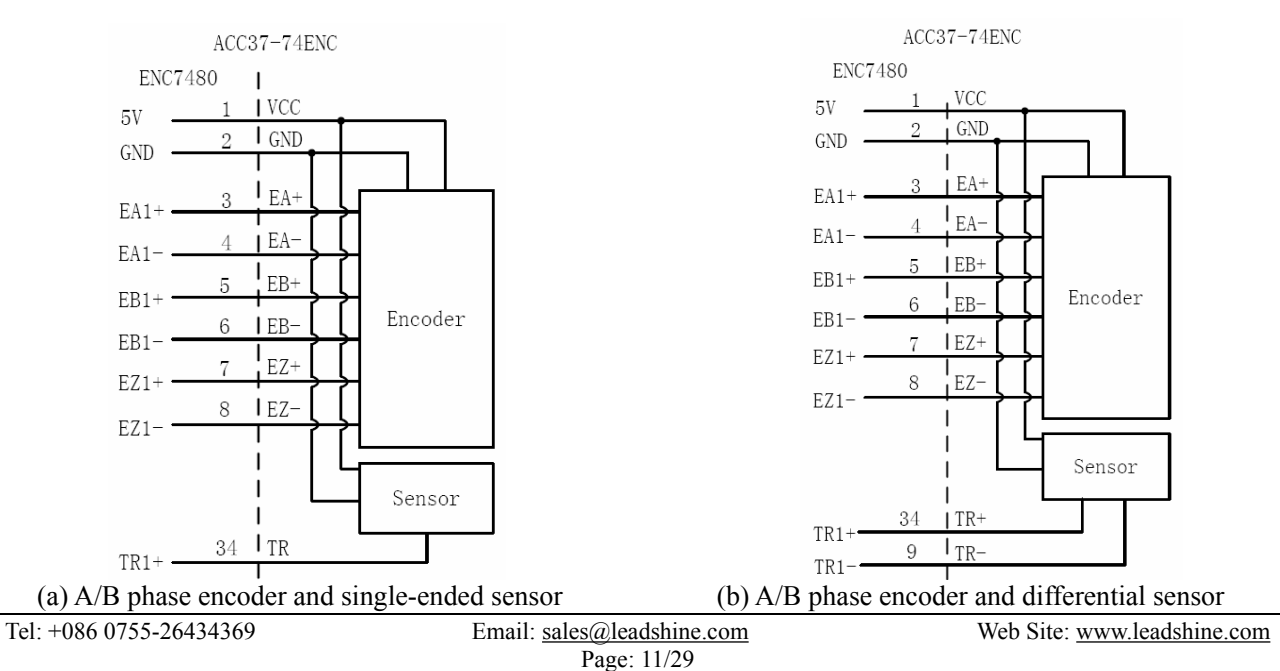

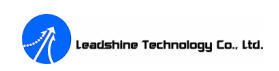

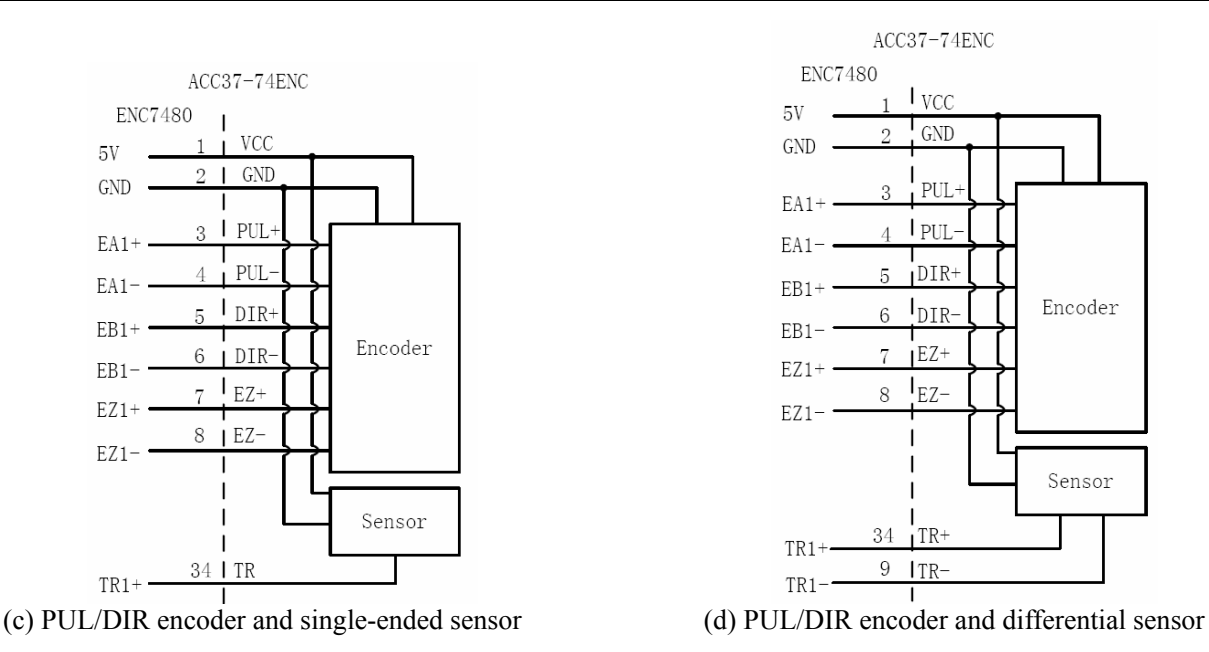

Figure 5-6: Connect to differential encoders (Take channel0 for example.)

## Chapter 6 ENC7480 Demo Software

Enc7480 Demo can help the measurement system developer to verify and test hardware systems. The demo software doesn't need installation. Execute the "Enc7480.exe", and then the main interface of the ENC7480 demo software will appear. See Figure6-1. Connect your application system according with Chapter4 and Chapter 5. The demo software will capture all counter values of four channels when the trigger signal (TR1) is active and display them in the text box on the left of the main interface, if the "Automatic" button is pressured down.

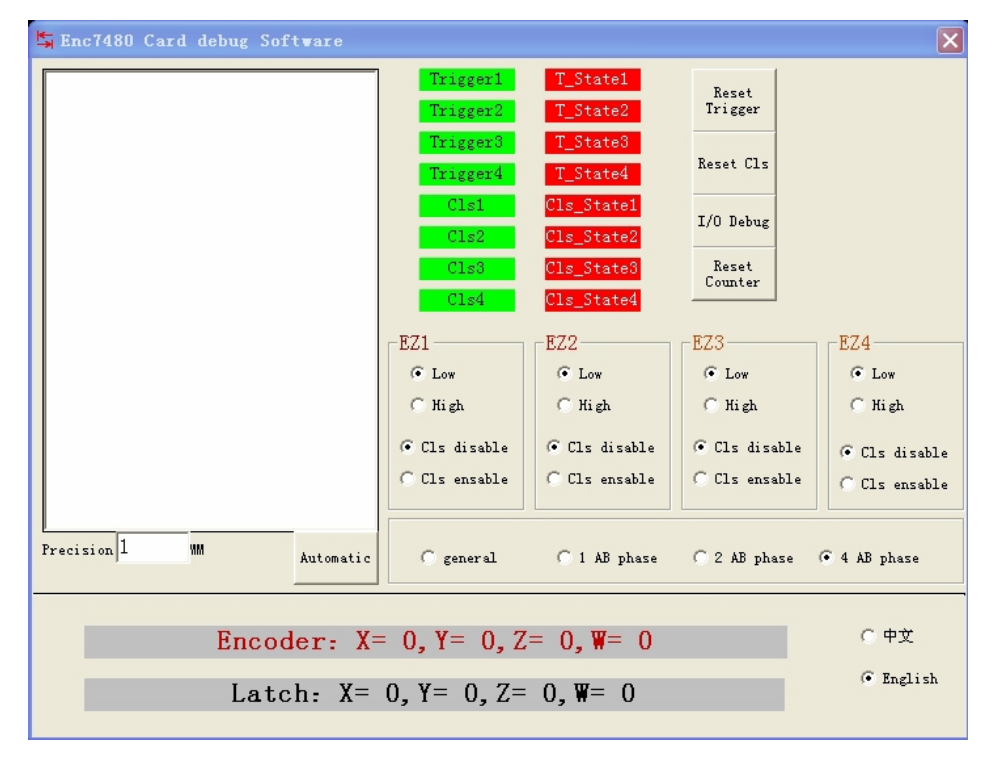

Figure6-1: Main interface of the ENC7480 Demo

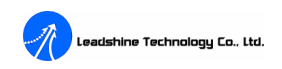

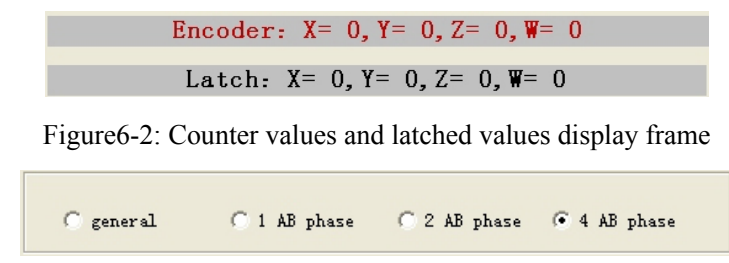

Figure6-3: Counter mode selecting (Selecting "general" is selecting PUL/DIR mode)

EZ signal setting frame is provided to set the reset counter function of the EZ (Index) signal, including enabling/disabling the reset counter function and active level when enabled. See Figure 6-4.

| -EZ1                           | EZ2                         | EZ3                     | EZ4                         |  |
|--------------------------------|-----------------------------|-------------------------|-----------------------------|--|
| C Low                          | O Low                       | O Low                   | C Low                       |  |
| 🔿 High                         | C High                      | C High                  | 🔿 High                      |  |
| € Cls disable<br>C Cls ensable | ○ Cls disable ○ Cls ensable | Cls disable Cls ensable | ⑦ Cls disable ⑦ Cls ensable |  |

Figure6-4: EZ signals setting

There four buttons on upper right of the main interface for resetting Latch Registers, zeroing the counter clear flag, clearing the counters and I/O testing. See Figure 6-5. Click the I/O testing button, and then an I/O test frame will appear. See Figure6-6.

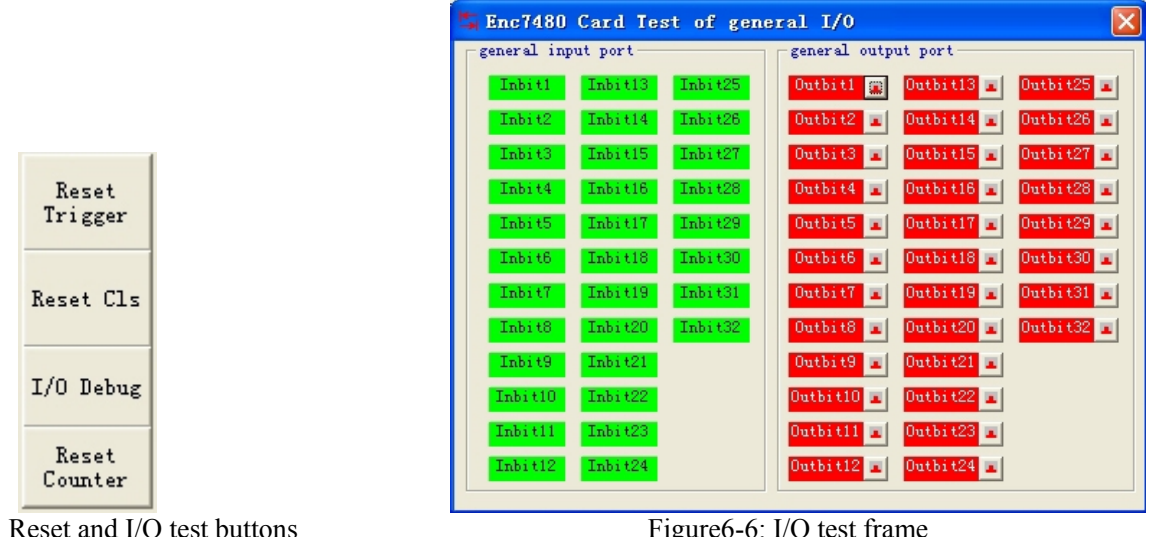

Figure6-5: Reset and I/O test buttons

Figure6-6: I/O test frame

Check http://www.leadshine.com/News/en/e news detail1.asp?id=228 for the latest version demo software for the ENC7480/ENC7480-IO.

## **Chapter 7 Application Software Development**

The features of the ENC7480 are made accessible by using the functions provided in the ENC7480.dll (for Windows 95/98/2000/XP). Enc7480 demo assists the measurement system developer in verifying and testing hardware systems. User applications may utilize the ENC7480/ENC7480-IO by calling provided functions in the

ENC7480/ENC7480-IO's Dynamic Link Library (DLL) with Visual C++, Visual Basic, LabVIEW, and etc. The users can follow Figure 7-1 below to build a specific application system.

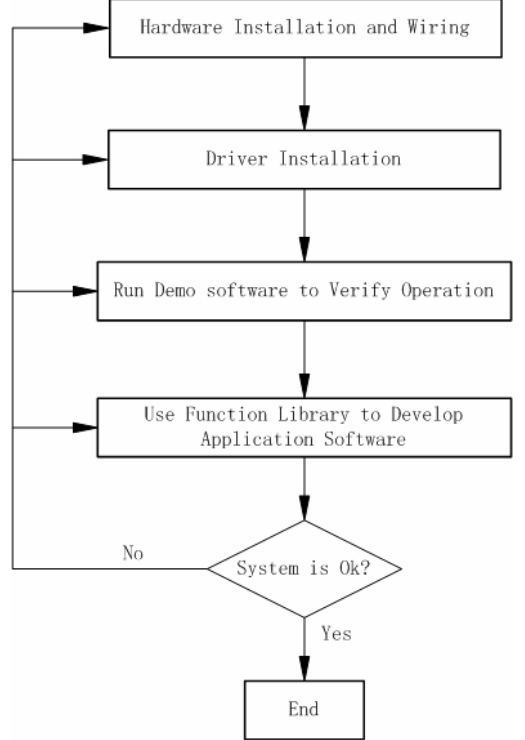

Figure 7-1: Application systems development flow chart

## 7.1 Programming with Visual Basic

In order to simplify the user software required to access the Windows 9x/NT4/2000/ME/XP device drivers with VB, a selection of Visual Basic functions is supplied on the distribution disk. The functions are declared in the Enc7480.bas module.

1. Make sure the ENC7480/ENC7480-IO and its driver have been installed correctly, and please use the demo software to verify or test your application system before developing your own application software.

2. Create a "New Project" (Standard EXE), and copy the "Enc7480.bas" to the folder, in which you save your "New Project". You can find the "Enc7480.bas" file in "Inf" folder on the distribution CDROM.

3. Add the "Enc7480.bas" file to your project.

4. Call the functions offered by "Enc7480.dll" to develop your own application software. See "Chapter 8" for more information about these functions.

## 7.2 Programming with Visual C++ 6.0

In order to simplify the user software required to access Windows 9x/NT4/2000/ME/XP device drivers with VC, a selection of functions are supplied on the distribution CDROM. The functions are prototyped in the 'C' header file "Enc7480.h".

1. Make sure the ENC7480/ENC7480-IO and its driver have been installed correctly, and please use the demo software to verify or test your application system before developing your own application software.

2. Create a "New Project" (MFC AppWizard (exe)), and copy the "Enc7480.lib" and the "Enc7480.h" to the folder, in which you save your "New Project". You can find the "Enc7480.lib" and the "Enc7480.h" in "Inf" folder on the distribution CDROM.

3. Add the "Enc7480.lib" and the "Enc7480.h" to your project.

4. Call the functions offered by "Enc7480.dll" to develop your own application software. See "Chapter 8" for more information about these functions.

Please contact <u>tech@leadshine.com</u> for programming with LabVIEW and other development tools.

## **Chapter 8 Function Definitions**

This chapter shows the definitions of all functions provided in "ENC7480.dll".

#### 8.1 int \_\_stdcall Enc7480\_Init(void);

#### **Description:**

Initializes the ENC7480/ENC7480-IO and returns the quantity of the ENC7480/ENC7480-IO detected on the PCI bus. This function must be called before any other functions. If there are two boards detected, then the first board will be device number 0 and the second device number 1.

**Notes:** The normal version driver of the ENC7480/ENC7480-IO **DOESN'T** support multi-card operation for the moment. So all "**cardno**" parameters in the functions below should be set to "**0**".

#### Arguments:

None.

#### **Returns:**

The quantity of the ENC7480.

| Values  | Meaning                              |
|---------|--------------------------------------|
| 0       | No ENC7480 has been found.           |
| 1, 2, 3 | 1, 2, 3 ENC7480 has/have been found. |

#### Example C Usage:

```
int Cardno=Enc7480_Init();
if(Cardno==0)
{
    printf("No ENC7480 has been found!");
    getch();
    return;
}
```

8.2 void \_\_stdcall Enc7480\_Close();

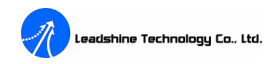

#### **Description:**

Closes the device driver and allocated memory is freed.

#### Arguments:

None.

#### **Returns:**

None.

#### 8.3 long \_\_stdcall Enc7480\_Get\_Encoder(WORD axis);

#### **Description:**

This function is provided to get the counter value of a special channel. Use this function as a convenient way to get updated counts of encoders when not using trigger/capture feature. Enc7480\_Get\_LatchValue is normally called when trigger/latch feature is in use. It's because a trigger event will automatically transfer the counter values from the internal counters to the Output Latch registers. For more information, please refer to "Enc7480 Get LatchValue".

#### Arguments:

WORD axis: Identifies the encoder channel (zero based: 0, 1, 2, 3)

#### <u>Returns:</u>

Returns a 32 bit integer, the result of reading the counter value of a special channel.

#### Example C Usage:

long X\_Encode=Enc7480\_Get\_Encoder(0); // Get the counter value of channel 0.

#### 8.4 void \_\_stdcall Enc7480\_Set\_Encoder(WORD axis, long value);

#### **Description:**

This function is provided to write a 32 bit integer to a special channel as the counter value. **Enc7480\_Set\_Encoder** forces internal counter value to a specified value without changing the output register. This function usually can be used to zero the counter value.

#### Arguments:

WORD axis: Identifies the encoder channel (zero based: 0, 1, 2, 3)

long value: 32 bit value written to a special channel.

#### **Returns:**

None.

**Example C Usage:** Enc7480\_Set\_Encoder(0, 0); // Zeroing the counter value of channel 0.

#### 8.5 long \_\_stdcall Enc7480\_Get\_LatchValue(WORD axis);

#### **Description:**

This function is provided to get a 32 bit Output Latch Register value of a special channel. The ENC7480 has four position latch registers for each channel. The counter values can be captured and put into these registers when trigger signal TR is active. The latency between occurring of latch signal and finishing of counter value capturing

is extremely short, for the latching procedure is made by hardware.

The Enc7480\_Get\_Encoder is a convenient function to easily get encoder counts from the ENC7480. However, if you want to read the data from internal Output Latch Registers, you should use Enc7480\_Get\_LatchValue instead of Enc7480\_Get\_Encoder. In this case, using Enc7480\_Get\_Encoder to read data will result in overwriting the counter value when the trigger signal effective. Enc7480\_Get\_LatchValue returns the last value transferred from the counter registers to the Output Latch Registers.

#### Arguments:

WORD axis: Identifies the encoder channel (zero based: 0, 1, 2, 3)

#### **Returns:**

Returns a 32-bit integer, the result of reading the latched value of a special channel.

#### Example C Usage:

long Y\_Ltc=Enc7480\_Get\_LatchValue(0); // Get the latch value of channel 0.

#### 8.6 void \_\_stdcall Enc7480\_Count\_Config(WORD axis, WORD mode);

#### **Description:**

This function is provided to configure the counter mode of a special channel. There are four types for counting encoder input. See possible values in parameter description.

#### Arguments:

WORD axis: Identifies the encoder channel (zero based: 0, 1, 2, 3)

WORD mode: Identifies the counter mode.

| /alue | Meaning                                                         |
|-------|-----------------------------------------------------------------|
| 0     | Pulse/Direction                                                 |
| 1     | count increments once every four quad statuss, ×1 A/B           |
| 2     | count increments once every two quad statuss, $\times 2$ A/B    |
| 3     | count increments once every quad status, $\times 4 \text{ A/B}$ |
|       |                                                                 |

#### **Returns:**

None.

#### Example C Usage:

Enc7480\_Count\_Config(1,3);

// Set the counter mode of channel 1 to  $\times$ 4 A/B mode.

#### 8.7 void \_\_stdcall Enc7480\_Triger\_Chunnel(WORD cardno, WORD Num);

#### **Description:**

This function is provided to select the trigger signal for capturing counter value. There are two trigger signals, namely TR1 and TR2. Only one of them can be selected for each card and the default channel is TR1. When active, the trigger signal causes the ENC7480/ENC7480-IO to transfer the counter values to the output latch registers without any software intervention. When the TR2 is selected by the application software, the user has to resetting/repowering system if the user wants return to TR1 for the moment.

#### Arguments:

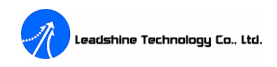

WORD cardno: Identifies the card number (zero based). (This value should be set to "0" for the moment. See

page 15 for more information.)

WORD Num: Identifies the trigger channel.

| Value | Meaning |  |  |
|-------|---------|--|--|
| 1     | TR1     |  |  |
| 2     | TR2     |  |  |

#### Returns:

None.

#### Example C Usage:

Enc7480\_Triger\_Chunnel(0,2); //Select TR2 as trigger signal input channel for card 0.

#### 8.8 void \_\_stdcall Enc7480\_Set\_Trigger\_Logic(WORD logic);

#### **Description:**

This function is provided to set the effective edge of trigger signal. Trigger signal is forwarded to all encoder input channels and transfer the internal counter values to the Output Latch Registers when trigger signal effective. The registers return to zero after resetting/repowering the host computer.

#### Arguments:

WORD logic: Identifies the active trigger edge.

| Value | Meaning                                                |
|-------|--------------------------------------------------------|
| 0     | Latch encoder values at RISING edge of trigger signal  |
| 1     | Latch encoder values at FALLING edge of trigger signal |

#### <u>Returns:</u>

None.

#### Example C Usage:

Enc7480\_Set\_Triger\_Logic(1); // Latch encoder values at falling edge of trigger signal.

#### 8.9 void \_\_stdcall Enc7480\_Set\_EZ\_Logic(WORD axis, WORD enable, WORD logic);

#### **Description:**

This function is provided to set the zero counter function and its active level of the EZ (Index) signal.

#### Arguments:

WORD axis: Identifies the encoder channel (zero based: 0, 1, 2, 3)

WORD enable: Enable/disable the reset counter function of the EZ (Index) signal.

| Value                             | Meaning     |
|-----------------------------------|-------------|
| 0                                 | Disable     |
| 1                                 | Enable      |
| WORD logic: Set the active level. |             |
| Value                             | Meaning     |
| 0                                 | Active Low  |
| 1                                 | Active High |

#### <u>Returns:</u>

Tel: +086 0755-26434369

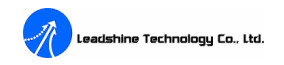

None.

#### Example C Usage:

Enc7480\_Set\_EZ\_logic(0,1,0); //Zero the counter of channel0 when EZ1 at Low level.

#### 8.10 long\_stdcall Enc7480\_Read\_Latch\_Status(WORD cardno);

#### **Description:**

This function returns a 16-bit value, which shows statuss of trigger signal, the latch register and EZ signals.

#### Arguments:

WORD cardno: Identifies the card number (zero based). (This value should be set to "**0**" for the moment. See page 15 for more information.)

#### **Returns:**

A 16-bit value, see Table 8-1.

#### Example C Usage:

long status=Enc7480\_Read\_Latch\_Status(0)&0x10 //Read the statuss of EZ signals.

#### Table 8-1:

| Bit   | Description                                                                                                    |  |  |  |
|-------|----------------------------------------------------------------------------------------------------|--|--|--|
| 0~3   | <ol> <li>① Enc7480_Set_Triger_logic(0)</li> <li>Trigger source (TR) status: 0000-LOW LEVEL; 1111-HIGH LEVEL</li> <li>②Enc7480_Set_Triger_logic(1)</li> <li>Trigger source (TR) status: 0000-HIGH LEVEL; 1111-LOW LEVEL</li> </ol>                                                                                                    |  |  |  |
| 4~7   | <ol> <li>1 Enc7480_Set_EZ_logic(0)</li> <li>EZ signal status: 0-LOW LEVEL; 1-HIGH LEVEL</li> <li>2 Enc7480_Set_EZ_logic(1)</li> <li>EZ signal status: 0-HIGH LEVEL; 1-LOW LEVEL</li> </ol>                                                                                                    |  |  |  |
| 8~11  | Shows the statuss of the Latch Registers of channel 0,1,2,3: 0-Reseted status (no latch value);<br>1-Triggered status (has latch value);<br><b>Note:</b> The latch registers will not latch new encoder value when the latch registers in<br>triggered status; even the triggers signal is active. The user should use the<br><b>Enc7480_Reset_Latch_Flag</b> function to reset the latch registers before latching a new value. |  |  |  |
| 12~15 | Shows that whether EZ signals of channel 0, 1, 2, 3 have reset/cleared the latch registers or not. 0-No; 1-Yes.                                                                                                    |  |  |  |

#### 8.11 void \_\_stdcall Enc7480\_Reset\_Latch\_Flag(WORD cardno);

#### **Description:**

This function is provided to clear/reset the latch registers. The user should use the **Enc7480\_Reset\_Latch\_Flag** function to reset the latch registers before latching a new value.

#### Arguments:

WORD cardno: Identifies the card number (zero based). (This value should be set to "**0**" for the moment. See page 15 for more information.)

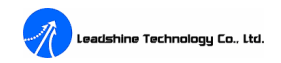

#### <u>Returns:</u>

None.

#### Example C Usage:

 $\label{eq:encrysters} Enc7480\_Reset\_Latch\_Flag(0); \quad // \ Clear/reset \ the \ latch \ registers \ of \ channel \ 0.$ 

#### 8.12 void \_\_stdcall Enc7480\_Reset\_Cls\_Flag(WORD cardno);

#### **Description:**

This function is provided to zero the counter cleared flag. When the counters are reset/cleared by their EZ inputs, the counter cleared flag will turn to 1. Use this function to zero the counter cleared flag before recording a new reset/clear event.

#### Arguments:

WORD cardno: Identifies the card number (zero based). (This value should be set to "**0**" for the moment. See page 15 for more information.)

#### Returns:

None.

#### Example C Usage:

Enc7480\_Reset\_Cls\_Flag(0); // Zero the counter cleared flag of card 0.

#### 8.13 void \_\_stdcall Enc7480\_Write\_OutBit(WORD bitno, WORD Off\_On);

#### **Description:**

This function is provided to set the status of an output port to the value specified. Writing a "0" to a bit in the output register will cause the corresponding output to turn off and give an output of 3.3V. When a '1' is written then the output transistor is turned on causing the output channel to give an output of 0V.

#### Arguments:

WORD bitno: Identifies the output port. (1, 2, …, 32.)

WORD Off\_On: The value specified to be set to the output port.

| Value | Meaning                                                        |
|-------|----------------------------------------------------------------|
| 0     | High Level, see "section 5.4" in page 10 for more information. |
| 1     | Low Level, see "section 5.4" in page 10 for more information.  |

#### Returns:

None.

#### Example C Usage:

Enc7480\_Write\_OutBit(32,1); //Set the 32<sup>nd</sup> digital output to Low Level.

#### 8.14 void \_\_stdcall Enc7480\_Write\_OutPort(WORD cardno, DWORD value);

#### **Description:**

This function is provided to set up to all output ports of an ENC7480/ENC7480-IO to the values specified at a time.

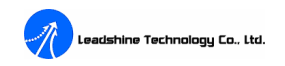

#### Arguments:

WORD cardno: Identifies the card number (zero based). (This value should be set to "**0**" for the moment. See page 15 for more information.)

DWORD value: The 32-bit value specified to be set to the output ports. See section 5.4 in page 10 for more information.

#### **Returns:**

None.

#### Example C Usage:

Enc7480\_Write\_OutPort(0,0x0f); // Set  $1^{st}$  to  $4^{th}$  digital outputs to Low Level.

#### 8.15 long \_\_stdcall Enc7480\_Read\_OutPort(WORD cardno);

#### **Description:**

This function is provided to read current statuss of output ports.

#### Arguments:

WORD cardno: Identifies the card number (zero based). (This value should be set to "0" for the moment. See page 15 for more information.)

#### **Returns:**

Returns a 32-bit integer, the result of reading the current status of output ports.

#### Example C Usage:

Enc7480\_Read\_OutPort(0); // Read current statuss of output ports of the card 0.

| Values | Description                                                                    |  |  |  |  |
|--------|--------------------------------------------------------------------------------|--|--|--|--|
| 0      | All digital outputs are 0. (See "Enc7480_Write_OutBit" for more information.)  |  |  |  |  |
| 1      | The 1 <sup>st</sup> digital output is 1 and others are 0.                      |  |  |  |  |
| 2      | The 2 <sup>nd</sup> digital output is 1 and others are 0.                      |  |  |  |  |
| 4      | The 3 <sup>rd</sup> digital output is 1 and others are 0.                      |  |  |  |  |
| 7      | The $1^{st}$ , $2^{nd}$ , and $3^{rd}$ digital outputs are 1 and others are 0. |  |  |  |  |
|        |                                                                                |  |  |  |  |

#### 8.16 long \_\_stdcall Enc7480\_Read\_InPort(WORD cardno);

#### **Description:**

This function is provided to read current statuss of input ports. Each digital input has a pull-up resistor to +3.3V. With a +3.3V input or no input connected, a '0' will be read from the digital input register. Pulling the input to ground will cause, a '1' to be read from the digital input register. See section 5.4 in page 10 for more information.

#### Arguments:

WORD cardno: Identifies the card number (zero based). (This value should be set to "0" for the moment. See page 15 for more information.)

#### <u>Returns:</u>

Tel: +086 0755-26434369

Returns a 32-bit integer, the result of reading the current status of input ports.

#### Example C Usage:

Enc7480\_Read\_InPort(0); // Read current statuss of input ports of the card 0.

| Values | Description                                                                  |  |  |  |
|--------|------------------------------------------------------------------------------|--|--|--|
| -1     | All digital inputs are 0. (See "Enc7480_Write_OutBit" for more information.) |  |  |  |
| -2     | The 1 <sup>st</sup> digital input is 1 and others are 0.                     |  |  |  |
| -3     | The $2^{nd}$ digital input is 1 and others are 0.                            |  |  |  |
| -5     | The 3 <sup>rd</sup> digital input is 1 and others are 0.                     |  |  |  |
| -8     | The $1^{st}$ , $2^{nd}$ , and $3^{rd}$ digital input are 1 and others are 0. |  |  |  |
|        |                                                                              |  |  |  |

#### 8.17 void \_\_stdcall Enc7480\_Led\_Logic(WORD cardno, WORD Logic)

#### **Description:**

This function is provided to set the logic level of the LED and buzzer output signals.

#### Arguments:

WORD cardno: Identifies the card number (zero based). (This value should be set to "0" for the moment. See page 15 for more information.)

WORD logic: Set the logic level. 3.3V when at HIGH Level; 0 V when at LOW Level.

| Value | Meaning                                                   |
|-------|-----------------------------------------------------------|
| 0     | LED and buzzer signals are anti-phase with trigger signal |
| 1     | LED and buzzer signals are co-phase with trigger signal   |

#### Returns:

None.

#### Example C Usage:

Enc7480\_Set\_LED\_logic(0, 0); // LED and buzzer signals are anti-phase with trigger signal.

#### 8.18 Code Example

The following example code (VC++ Code) shows how to capture and read counter values. It will capture 100 counter values automatically, 1 for each effective trigger signal. Remember to reset the latch register before capturing new counter values. See "Enc7480\_Reset\_Latch\_Flag" function descriptions in page 19.

```
...
int ky;
long LatchStatus;
long xValue[100],yValue[100],zValue[100];
ky = 0;
int pCount=0;
while(pCount<100)
{
 LatchStatus = Enc7480_Read_Latch_Status(0);
If ( (LatchStatus & 0xF00) && ky==0)
 {
 xValue[pCount] = Enc7480_Get_LatchValue(0);
</pre>
```

```
yValue[pCount] = Enc7480_Get_LatchValue(1);
yValue[pCount] = Enc7480_Get_LatchValue(2);
pCount++;
ky = 1;
}
else If ((LatchStatus & 0xF00) && ky==1)
{
Enc7480_Reset_Latch_Flag ()
ky = 0;
}
}
```

## **Chapter 9 Troubleshooting**

Many of the problems that affect motion control systems can be traced to software errors, mistake in wiring, or electrical noise. In the event that your ENC7480/ENC7480-IO doesn't operate properly, the first step is to identify whether the problem is software or hardware in nature. The next step is to isolate the system component that is causing the problem. As part of this process you may have to disconnect the individual components that make up your system and verify that they operate independently. It is important to document each step in the troubleshooting process. You may need this documentation to refer back to at a later date, and these details will greatly assist our Technical Support staff in determining the problem should you need assistance.

If the ENC7480/ENC7480-IO still can't operate properly after following the troubleshooting form, please contact Leadshine Technical Support staff at: <u>tech@leadshine.com</u>.

| Symptoms                | Possible Problems                                                                          |  |  |  |  |
|-------------------------|--------------------------------------------------------------------------------------------|--|--|--|--|
|                         | 1. The driver has not been installed correctly. Remove the driver and uninstall the        |  |  |  |  |
|                         | ENC7480, then reinstall the driver according with "Driver installation" section in         |  |  |  |  |
|                         | page 4.                                                                                    |  |  |  |  |
| The host computer can't | 2. The ENC7480 has not been installed in PCI slot correctly. Make sure the ENC7480         |  |  |  |  |
| find the ENC7480.       | is installed in a good PCI slot; clear the gold fingers and PCI slot if necessary and then |  |  |  |  |
|                         | reinstall the ENC7480.                                                                     |  |  |  |  |
|                         | 3. Conflict with the computer mainboard or other hardware.                                 |  |  |  |  |
|                         | 4. The ENC7480 failure; contact Leadshine for help or repair.                              |  |  |  |  |
|                         | 1. The encoder signal is not a TTL signal. Use an encoder whose signals are TTL            |  |  |  |  |
|                         | compatible.                                                                                |  |  |  |  |
|                         | 2. Encoder wiring is wrong. Wiring encoder correctly and fix wires firmly.                 |  |  |  |  |
| Can't count correctly.  | 3. Encoder has not been powered correctly. Check the power supply for encoder.             |  |  |  |  |
|                         | 4. The feedback signals are corrupted by noise signal (s). Please increase noise           |  |  |  |  |
|                         | immunity of feedback signals, such as using shielded cable(s) and good grounding.          |  |  |  |  |
|                         | 5. Called a wrong function or right function but with wrong parameter(s). Please call      |  |  |  |  |

Table 9-1: Troubleshooting form

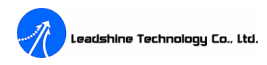

|                            | the correct function with correct parameter(s).                                       |  |  |  |  |
|----------------------------|---------------------------------------------------------------------------------------|--|--|--|--|
|                            | 6. Encoder failure.                                                                   |  |  |  |  |
|                            | 1. Wrong wiring. Wiring correctly and fix wires firmly.                               |  |  |  |  |
| <b>F</b> . 1. (            | 2. Make sure to use the Enc7480_Reset_Latch_Flag function to reset the Latch          |  |  |  |  |
| Fail to capture counter    | Registers before latching a new value.                                                |  |  |  |  |
| value or can but with      | 3. Called a wrong function or right function but with wrong parameter(s). Please call |  |  |  |  |
| poor reliability.          | the correct function with correct parameter(s).                                       |  |  |  |  |
|                            | 4. Trigger signal is a dither signal.                                                 |  |  |  |  |
|                            | 1. Wrong wiring. Wiring correctly and fix wires firmly.                               |  |  |  |  |
| Fail to read digital input | 2. Called a wrong function or right function but with wrong parameter(s). Please call |  |  |  |  |
| signal(s).                 | the correct function with correct parameter(s).                                       |  |  |  |  |
|                            | 3. Digital input device(s) failure.                                                   |  |  |  |  |
|                            | 1. Wrong wiring. Wiring correctly and fix wires firmly.                               |  |  |  |  |
| Fail to control digital    | 2. Called a wrong function or right function but with wrong parameter(s). Please call |  |  |  |  |
| output port(s).            | the correct function with correct parameter(s).                                       |  |  |  |  |

## **Chapter 10 Order Information**

The Enc7480 includes two specific models, the Enc7480 and the Enc7480-IO. The Enc7480 offers counting and capturing functions, and the Enc7480-IO offers I/O extension function beside counting and capturing functions. Choosing which model is depended on customer specific applications.

| Package Contents                                                           | Quantity             |
|----------------------------------------------------------------------------|----------------------|
| Enc7480 Encoder Counter Card                                               | 1                    |
| ACC37-74ENC Terminal Board                                                 | 1                    |
| Cable37-2.0                                                                | 1                    |
| Leadshine All-in-one CD (Includes driver, demo software and user's manual) | 1                    |
| Modle: ENC7480-IO                                                          |                      |
| Package Contents                                                           | Quantity             |
| Enc7480-IO Encoder Counter Card                                            | 1                    |
| ACC37-74ENC Terminal Board 1-3 depe                                        | ended on application |

Leadshine All-in-one CD (Includes driver, demo software and user's manual)

40-pin to 37-pin connector with bracket

Cable37-2.0

1-3 depended on application

0-2 depended on application

1

## **Optional Accessories**

#### **Terminal Borad: ACC37ENC-GL**

The ACC37ENC-GL is an opto-isolated I/O terminal board. The user can use it to replace the ACC37-74ENC terminal board for I/O connection (X2 and X3 connectors.). Ordering ACC37ENC-GL may need **LONGER** lead time.

|     |      |     | 0                     |     |       |     |                    |
|-----|------|-----|-----------------------|-----|-------|-----|--------------------|
| Pin | Name | I/O | Description           | Pin | Name  | I/O | Description        |
| 1   | IN1  | Ι   | Digital Input1        | 20  | GND   |     | GND (Non-isolated) |
| 2   | IN2  | Ι   | Digital Input2        | 21  | OUT1  | 0   | Digital Output1    |
| 3   | IN3  | Ι   | Digital Input3        | 22  | OUT2  | Ο   | Digital Output2    |
| 4   | IN4  | Ι   | Digital Input4        | 23  | OUT3  | Ο   | Digital Output3    |
| 5   | IN5  | Ι   | Digital Input5        | 24  | OUT4  | 0   | Digital Output4    |
| 6   | IN6  | Ι   | Digital Input6        | 25  | OUT5  | 0   | Digital Output5    |
| 7   | IN7  | Ι   | Digital Input7        | 26  | OUT6  | 0   | Digital Output6    |
| 8   | IN8  | Ι   | Digital Input8        | 27  | OUT7  | 0   | Digital Output7    |
| 9   | IN9  | Ι   | Digital Input9        | 28  | OUT8  | 0   | Digital Output8    |
| 10  | IN10 | Ι   | Digital Input10       | 29  | OUT9  | 0   | Digital Output9    |
| 11  | IN11 | Ι   | Digital Input11       | 30  | OUT10 | 0   | Digital Output10   |
| 12  | IN12 | Ι   | Digital Input12       | 31  | OUT11 | Ο   | Digital Output11   |
| 13  | IN13 | Ι   | Digital Input13       | 32  | OUT12 | 0   | Digital Output12   |
| 14  | IN14 | Ι   | Digital Input14       | 33  | OUT13 | 0   | Digital Output13   |
| 15  | IN15 | Ι   | Digital Input15       | 34  | OUT14 | 0   | Digital Output14   |
| 16  | IN16 | Ι   | Digital Input16       | 35  | OUT15 | 0   | Digital Output15   |
| 17  | VIN  | Ι   | 12~24V External Power | 36  | OUT16 | 0   | Digital Output16   |
| 18  | VOUT | Ι   | 5~35V Output Power    | 37  | GND   |     | GND (Non-isolated) |
| 19  | GND  |     | GND (Non-isolated)    |     |       |     |                    |

## X2 Connector (Using Terminal board: ACC37ENC-GL)

#### X3 Connector (Using Terminal board: ACC37ENC-GL)

|     |      |     | 0               |     | ,     |     |                    |
|-----|------|-----|-----------------|-----|-------|-----|--------------------|
| Pin | Name | I/O | Description     | Pin | Name  | I/O | Description        |
| 1   | IN17 | Ι   | Digital Input17 | 20  | GND   |     | GND (Non-isolated) |
| 2   | IN18 | Ι   | Digital Input18 | 21  | OUT17 | 0   | Digital Output17   |
| 3   | IN19 | Ι   | Digital Input19 | 22  | OUT18 | 0   | Digital Output18   |
| 4   | IN20 | Ι   | Digital Input20 | 23  | OUT19 | 0   | Digital Output19   |
| 5   | IN21 | Ι   | Digital Input21 | 24  | OUT20 | Ο   | Digital Output20   |
| 6   | IN22 | Ι   | Digital Input22 | 25  | OUT21 | 0   | Digital Output21   |
| 7   | IN23 | Ι   | Digital Input23 | 26  | OUT22 | 0   | Digital Output22   |

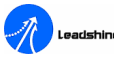

| 8  | IN24 | Ι | Digital Input24       | 27 | OUT23 | 0 | Digital Output23   |
|----|------|---|-----------------------|----|-------|---|--------------------|
| 9  | IN25 | Ι | Digital Input25       | 28 | OUT24 | Ο | Digital Output24   |
| 10 | IN26 | Ι | Digital Input26       | 29 | OUT25 | 0 | Digital Output25   |
| 11 | IN27 | Ι | Digital Input27       | 30 | OUT26 | 0 | Digital Output26   |
| 12 | IN28 | Ι | Digital Input28       | 31 | OUT27 | Ο | Digital Output27   |
| 13 | IN29 | Ι | Digital Input29       | 32 | OUT28 | 0 | Digital Output28   |
| 14 | IN30 | Ι | Digital Input30       | 33 | OUT29 | Ο | Digital Output29   |
| 15 | IN31 | Ι | Digital Input31       | 34 | OUT30 | Ο | Digital Output30   |
| 16 | IN32 | Ι | Digital Input32       | 35 | OUT31 | Ο | Digital Output31   |
| 17 | VIN  | Ι | 12~24V External Power | 36 | OUT32 | Ο | Digital Output32   |
| 18 | VOUT | Ι | 5~35V Output Power    | 37 | GND   |   | GND (Non-isolated) |
| 19 | GND  |   | GND (Non-isolated)    |    |       |   |                    |

#### Cable: DB37M-DB9F+MD4F+MD6F Cable

Leadshine offers the DB37M-DB9F+MD4F+MD6F Cable for easy wiring for CMM machines. See Figure 10-1 for pin descriptions of the cable and check your optical linear scale and probe pinouts before ordering this cable.

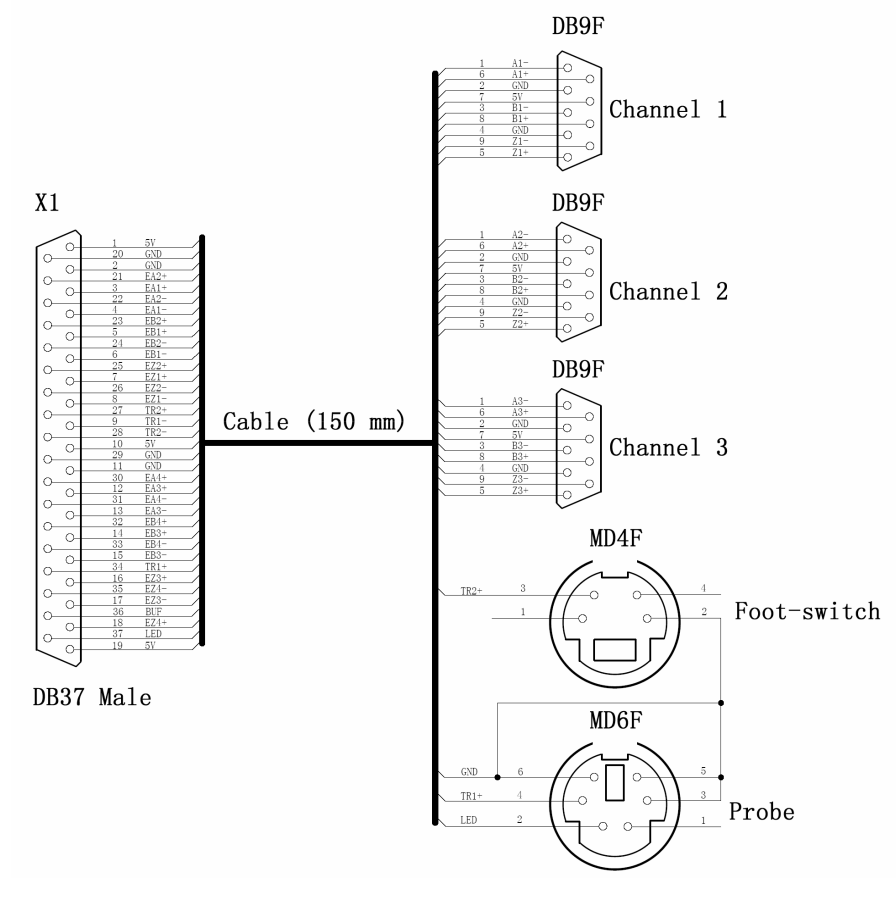

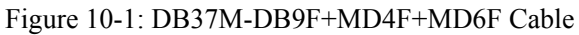

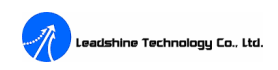

## Appendix

## (1) DLL Functions Quick List

Table A-1: DLL functions quick list

| Num. | Name                      | Description                                                                                        |    |  |  |  |
|------|---------------------------|----------------------------------------------------------------------------------------------------|----|--|--|--|
| 1    | Enc7480_Init              | Initializes the ENC7480 and provides access to the functions provided.                             |    |  |  |  |
| 2    | Enc7480_Close             | Closes the device.                                                                                 | 15 |  |  |  |
| 3    | Enc7480_Get_Encoder       | Get the counter value of a special channel                                                         | 16 |  |  |  |
| 4    | Enc7480_Set_Encoder       | Write a 32 bit integer to a special channel as the counter value.                                  | 16 |  |  |  |
| 5    | Enc7480_Get_LatchValue    | Get a 32 bit value in the output latch register of a special channel.                              | 16 |  |  |  |
| 6    | Enc7480_Count_Config      | Configure the counter mode of a special channel.                                                   | 17 |  |  |  |
| 7    | Enc7480_Triger_Chunnel    | Select the trigger signal for capturing counter value.                                             | 17 |  |  |  |
| 8    | Enc7480_Set_Triger_Logic  | Set the active level of trigger signal.                                                            | 18 |  |  |  |
| 9    | Enc7480_Set_EZ_Logic      | Set the active level and zero counter function of the EZ (Index) signal.                           | 18 |  |  |  |
| 10   | Enc7480_Read_Latch_Status | Returns a 16-bit value, which shows statuss of trigger sources, the latch register and EZ signals. | 19 |  |  |  |
| 11   | Enc7480_Reset_Latch_Flag  | Reset the latch registers.                                                                         | 19 |  |  |  |
| 12   | Enc7480_Reset_Cls_Flag    | Zero the counter cleared flag.                                                                     | 20 |  |  |  |
| 13   | Enc7480_Write_OutBit      | Set the status of an output port to the value specified                                            | 20 |  |  |  |
| 14   | Enc7480_Write_OutPort     | Set up to all output ports to the values specified at a time.                                      | 20 |  |  |  |
| 15   | Enc7480_Read_OutPort      | Read current statuss of all output ports.                                                          | 21 |  |  |  |
| 16   | Enc7480_Read_InPort       | Read current statuss of all input ports.                                                           | 21 |  |  |  |
| 17   | Enc7480_Led_Logic         | Set the logic level of the LED and buzzer output signals.                                          | 22 |  |  |  |

## (2) Connect to RENISHAW Touch Trigger Probes

Table A-2: Connect to RENISHAW Touch Trigger Probes

| RENISHAW<br>Pro | Touch Trigger<br>bbes | ACC37-74ENC | Terminal Board | DB37M-DB9F+MD4F+MD6F Cable's<br>MD6F Connector |             |
|-----------------|-----------------------|-------------|----------------|------------------------------------------------|-------------|
| Pin.            | Description           | Pin.        | Description    | Pin.                                           | Description |
| 1               | LED-                  | 29          | GND            | 3                                              | GND         |
| 2               | GND                   | 20          | GND            | 5                                              | GND         |
| 3               | LED+                  | 37          | LED            | 2                                              | LED         |
| 4               | PROBE                 | 34          | TR1+           | 4                                              | TR1+        |
| 5               | PROBE                 | 11          | GND            | 6                                              | GND         |

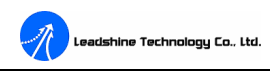

## (3) Non-isolated General Purpose Digital Output Characteristics

General features: LOW Level: 0-1.48V; HIGH Level: 1.52-3.3V; Rated Current: 10mA.

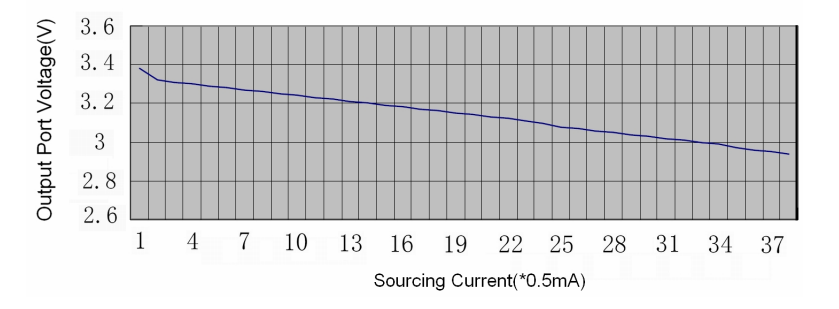

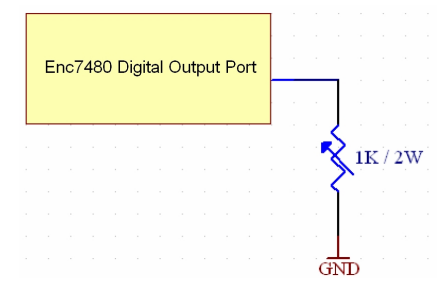

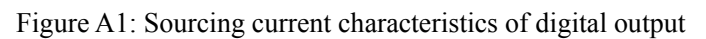

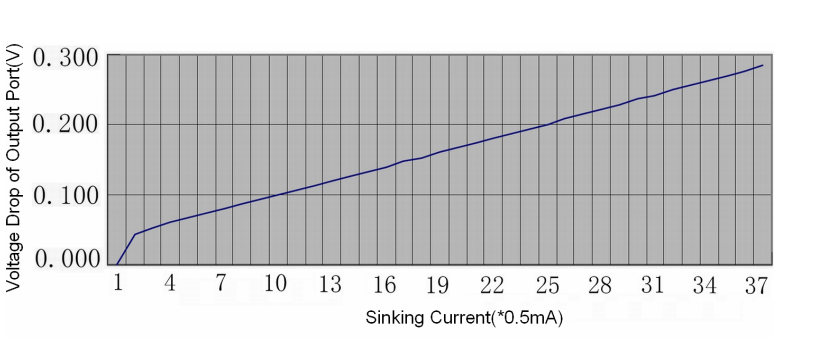

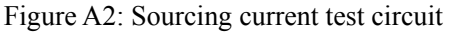

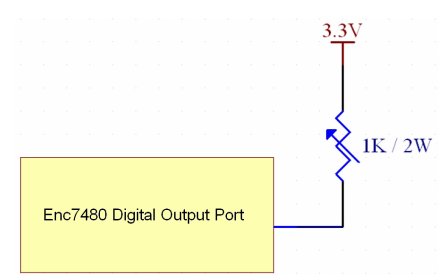

Figure A3: Sinking current characteristics of digital output

Figure A4: Sinking current test circuit

## (4) Opto-isolated I/O Terminal Board Design

Although Leadshine can offer opto-isolated I/O terminal board ACC37ENC-GL to customers, ordering ACC37ENC-GL may need **LONGER** lead time. Leadshine recommend its customers to design their own opto-isolated I/O terminal board if possible. Figure A5 and Figure A6 show two example circuits for designing I/O opto-isolated terminal board. General features of example circuits: Input/Output voltage is 12-24VDC; Output current is 100 mA(Max.); I/O signal delay is 20 µs(Min).

**<u>Note:</u>** NO Schmidt Circuit on board for digital inputs.

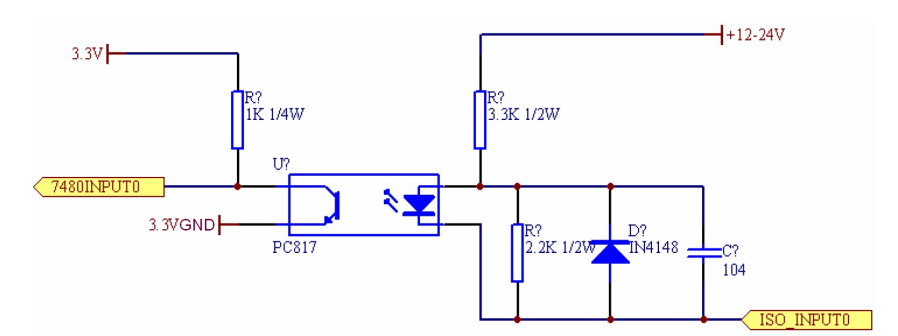

Figure A5: Opto-isolated input circuit example for a digital input

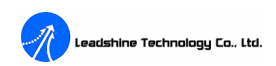

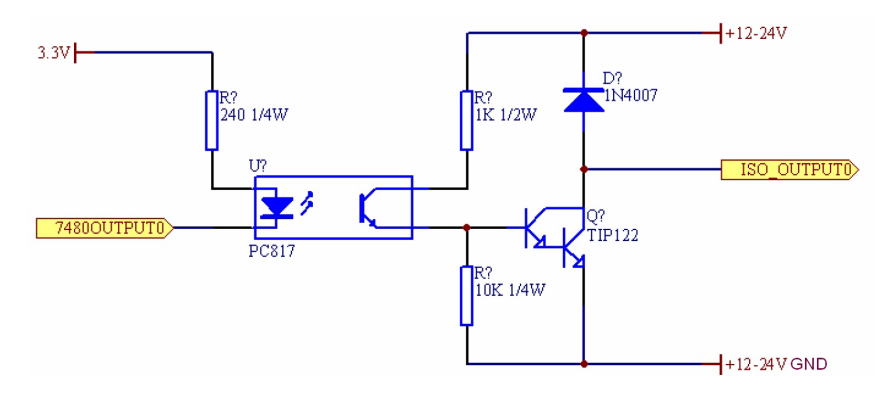

Figure A6: Opto-isolated output circuit example for a digital output